网络摄像头网关

### Sch./Ref. 1036/69

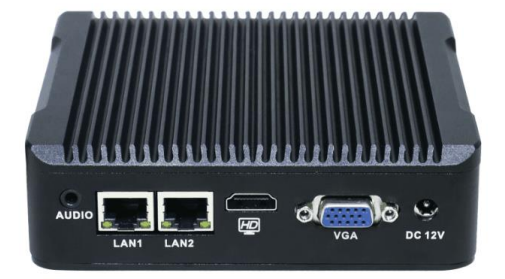

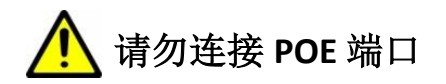

说明书版本V1.1 编号: SRD-UMC1036/69-0815-V1.1

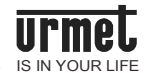

## 前言

## 关于本手册

感谢您购买欧蒙特公司的产品。U1 系列数字系统网络摄像头网关 (Ref. 1036/69)的使用指南,使用网络摄像头网关前请您仔细阅读本手册。

### 免责声明

本手册中的全部内容都已仔细校对,然而,其中仍然可能包含偏差和错误。 对于此手册中任何信息的准确性和完整性,欧蒙特公司不做任何担保或声明。 本手册如有更改, 恕不另行通知。

### 版权

版权© 2014 欧蒙特电子(惠州)有限公司(Urmet Electronics (Huizhou) Limited)保留所有权利

本说明书受国际版权法保护。未经欧蒙特电子(惠州)有限公司(Urmet Electronics (Huizhou) Limited)事先书面许可,不得以任何形式或方式(电子 或机械)复制、分发、转译或传播本说明书中的任何内容,包括影印、录制 或存储在任何信息存储器和检索系统中。

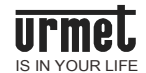

# 目录

| 目录          | 1  |
|-------------|----|
| 第一章 产品概述    | 3  |
| 1.1 功能特点    | 3  |
| 第二章 外观及接口说明 | 4  |
| 2.1 外观      | 4  |
| 2.2 接口说明    | 4  |
| 第三章 连接图示    | 5  |
| 第四章 网关配置    | 6  |
| 4.1 登录网关    | 6  |
| 4.2 系统设置    | 7  |
| 4.3 设备设置    | 8  |
| 4.4 修改密码    | 9  |
| 第五章 室内机设置   | 10 |
| 第六章 设置示例    | 11 |
| 6.1 示例 1    | 11 |
| 6.2 示例 2    | 12 |
|             |    |

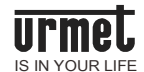

### 第一章 产品概述

本产品是 U1 系列楼宇对讲系统的组成设备。设备采用双网卡设计,可实现对同个网段多个网络摄像头进行管理。通过连接该设备,系统设备可实现对网络摄像头的监视、拍照等功能。

- 1.1 功能特点
- 采用双网卡设计
- 支持高达 255 个网络摄像头的在线管理
- 支持同时 5 路视频监视
- 支持 LAN2 网段灵活设置

▲ 设备采用本地供电方式,并不支持 24V POE 供电。请不要将其 与 24V POE 交换机的 POE 端口相连,否则存在烧毁设备的风险。

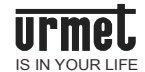

### 第二章 外观及接口说明

2.1 外观

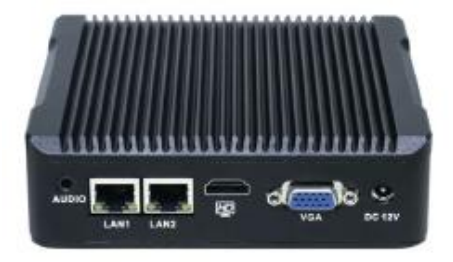

### 2.2 接口说明

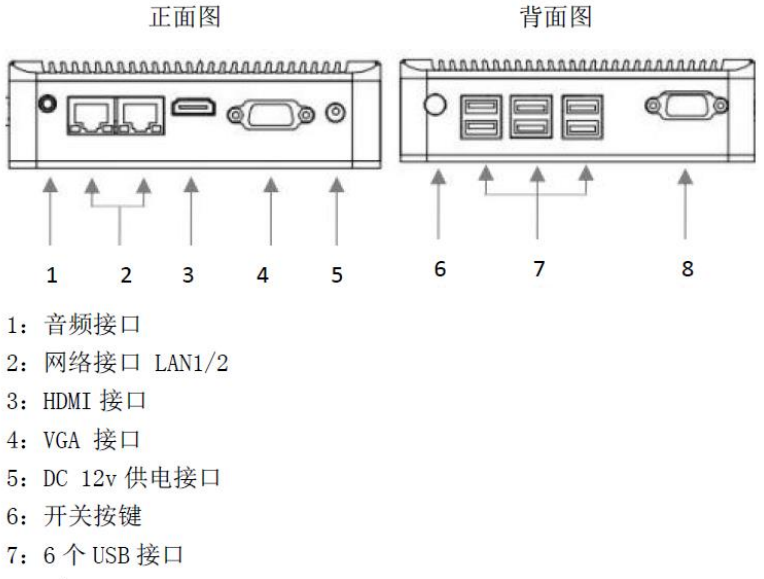

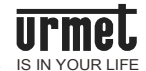

### 第三章 连接图示

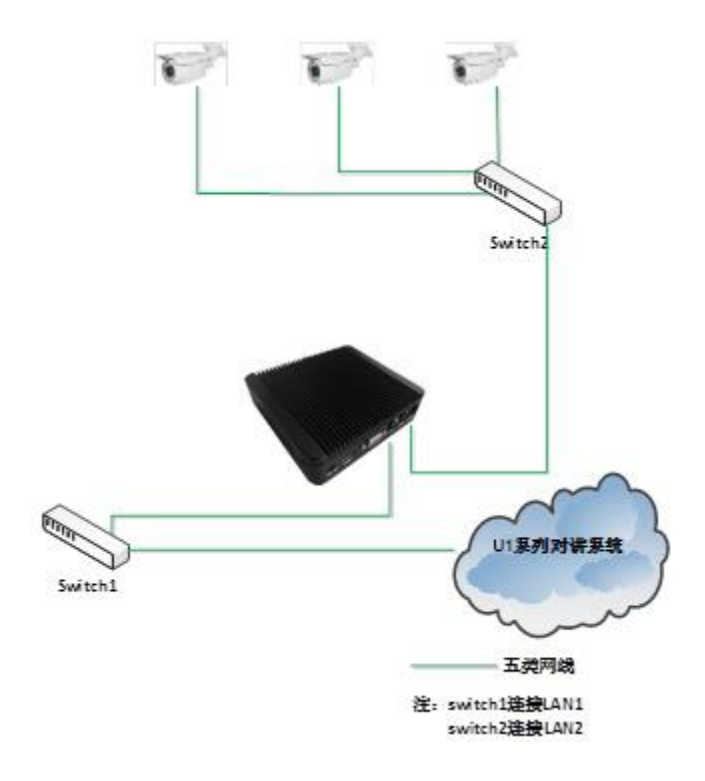

【图示说明】

LAN1 接口必须连接进入 U1 系列对讲系统,网络摄像头系统需接入 LAN2。 LAN1 网络接口:

IP 固定为 10.0.0.2, 子网掩码为 255.0.0.0。

LAN2 网络接口:

接口 IP 及子网掩码可通过 DHCP 动态获取 IP 或设置成静态 IP (相关设置请 看下面说明);

管理相同网段的网络摄像头。

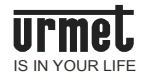

### 第四章 网关配置

在使用网关前请根据需要设置网络摄像头的 IP 地址。网络摄像头必须与 所接入的 LAN2 局域网处于同一网段。网络摄像头的相关设置请参照网络摄像 头的使用手册。

#### 4.1 登录网关

将电脑的 IP 地址设置为 10.0.0.1, 子网掩码为 255.0.0.0; 使用五类网 线将 PC 网口连接网关 LAN1 所在网络(或直接连接网关 LAN1 口)。短按网关 的电源开关,启动网关。在浏览器地址栏输入 10.0.0.2 进入网关 web 服务器。 如下图所示:

|                                                                | 登录验证                       |  |
|----------------------------------------------------------------|----------------------------|--|
|                                                                | 语言<br>用户名<br>密码<br>遼泉 取消   |  |
| 【注】<br>用户名: a<br>密 码: 〕                                        | admin<br>123456            |  |
|                                                                | 运行状态                       |  |
| <b>设置</b> <ul> <li>系统设置</li> <li>设备设置</li> <li>修改密码</li> </ul> | 已连接监视器数量: 0<br>已保存摄像头数量: 0 |  |

V1.00\_20180727

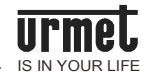

#### 4.2 系统设置

|        | 系统设置                |      |
|--------|---------------------|------|
| 语言设置   | 语言 简体中文 ▼           |      |
| 网络设置   |                     |      |
|        | ◎ 自动获取 ◎ 手动设置<br>确认 |      |
|        | 监视器设置               |      |
|        | 最大连接数               |      |
|        | !>                  |      |
| 恢复出厂设置 | 恢复出厂设置              |      |
|        |                     | 近回士五 |

选择系统设置进入系统设置界面,如下图:

#### 4.2.1 语言设置:

英文或简体中文

#### 4.2.2 网络设置:

设置 LAN2 的网络接口信息。

自动获取: LAN2 网络接口会根据 DHCP 自动获取接口信息;

手动设置:设置 LAN2 网络接口的静态信息,包括 IP 地址、子网掩码和网关地址;

| ◎ 自动获取 💿 手动设置 |
|---------------|
| IP地址          |
| 子网掩码          |
| 网关地址          |
| 确认            |

监视器设置:设置最大连接数。

#### 4.2.3 恢复出厂设置:

选择恢复出厂设置后重启网关,实现恢复出厂设置。

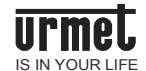

#### 4.3 设备设置

| 设备设置       |          |  |
|------------|----------|--|
| 刷新设备       | 设备₽      |  |
| 已保存设备      | 视频地址     |  |
| t ha tom b | □手动设置    |  |
| 未保存设备      | 设备编号     |  |
|            | 备注名称     |  |
|            | 帐号       |  |
|            | 密码       |  |
|            | 添加」修改」刪除 |  |
|            |          |  |

选择设备设置进入设备设置界面,如下所示:

刷新设备然后选择未保存设备。未保存设备会于右侧显示设备 IP,设置 设备号(设备号从 1-255)、设备名称,输入摄像头帐号及密码。如下图所 示:

| 设备设置                           |                    |    |
|--------------------------------|--------------------|----|
| 刷新设备                           | 设备IP 192.168.1.202 | 2  |
| 已保存设备                          | 视频地址               |    |
| ale des also yes des           | □手动设置              |    |
| 禾保存 <b>设备</b><br>192 168 1 202 | 设备编号 1             |    |
| 172.108.1.202                  | 备注名称 摄像头1          |    |
|                                | 帐号 Admin           |    |
|                                | 密码 •••••           |    |
|                                | 添加 修改 開            | 豚余 |

添加网络摄像头成功后会于已保存设备显示绿色指示图标,如下图所示:

|             | 设备设置         |
|-------------|--------------|
| 刷新设备        | 设备IP         |
| 已保存设备       | 视频地址         |
| ■摄像头1       | ■手动设置        |
| 未保左设备       | 设备编号         |
| N IN II W B | 备注名称         |
|             | 帐号           |
|             | 密码           |
|             | 添加 修改 删除     |
|             | 2 미구 거       |
|             | <u>巡回主</u> 典 |
|             |              |
| 【注】:        | 若未成功设置,请查看示例 |

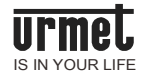

#### 4.4 修改密码

点击修改密码进行修改密码界面,输入旧密码后,重新输入新的密码并 确认。界面如下所示:

| 修改密码                                    |             |
|-----------------------------------------|-------------|
| 日admin密码<br>新admin密码<br>確认admin密码<br>編认 |             |
|                                         | <u>返回主页</u> |

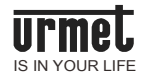

## 第五章 室内机设置

室内机主界面点击 (२०००००००) →摄像头设置,输入用户密码,进入摄像头设置界面。进入界面后,点击右侧 + 图标,进入添加摄像头界面。添加摄像头界面如下所示:

| 请输入网络摄像头编号 | 1 2 3          |
|------------|----------------|
|            | 4 5 6          |
|            | 7 8 9<br>⊠ 0 C |
|            |                |

输入设置好的摄像头编号,点击确定。确定后自动返回摄像头设置界面, 并显示成功添加的摄像头编号,如下所示:

| + |  |
|---|--|

【注】选择该摄像头即可实现远程监视网络摄像头

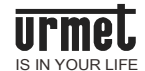

### 第六章 设置示例

#### 6.1 示例1

网络摄像头 IP为 192.168.2.201, 子网掩码为 255.255.255.0。

此时网络摄像头 IP 与 LAN1 口处于不同网段因此不能使用 LAN1 口进行管理。

进入网关系统设置界面,查看网关 LAN2 口所处网段,如下图所示:

#### 网络设置

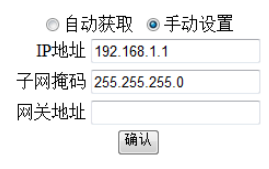

LAN2 网络接口为 192.168.1 网段,因此并不能对此网络摄像头进行监视。 此时可采用两种方法解决问题:

1) 更改网关 LAN2 口网段使之与网络摄像头相同网段,此种做法若 原先有网络摄像头则不能监视。

2) 更改网络摄像头 IP 使之与网关 LAN2 口处于同一网段。

现采用第二种做法,设置网络摄像头 IP 为 192.168.1.201,进入网关这 设备设置界面,刷新网络设备后会有以下提示:

|               | 设备设置           |
|---------------|----------------|
| 制新设备          | 设备IP           |
| 已保在设备         | 税類地址           |
|               | □手动设置          |
| 未保存设备         | 设备编号           |
| 192.168.1.201 | 备往名称           |
|               | 帐号             |
|               | 密码             |
|               | [添加] [總改] [翻88 |

在未保存设备中选择该设备。设置设备编号、备注名称,输入网络摄像 头帐号、密码。点击添加,即可将该设备加入管理。添加成功后如下图所示:

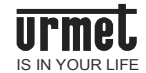

|                            | 设备设置 | 置     |
|----------------------------|------|-------|
| 刷新设备                       | 设备印  |       |
| 已保存设备                      | 视频地址 |       |
| a1                         |      | □手动设置 |
| 生化力的久                      | 设备编号 |       |
| 木体仔权會                      | 备注名称 |       |
|                            | 帐号   |       |
|                            | 密码   |       |
| (活加) (約2%) ( <b>10</b> 0%) |      |       |

室内机添加该设备的设备编号,即可实现对该摄像头监视。

#### 6.2 示例 2

网络摄像头 IP 为 192.168.1.68, 子网掩码为 255.255.255.0。

该摄像头与网关 LAN2 口处于同一网段,连接入网关 LAN2 口所处网络后进入网关设备设置界面,如下图所示:

|              | 设备设置       |
|--------------|------------|
| 刷新设备         | 设备IP       |
| 已保存设备        | 视频地址       |
|              | □手动设置      |
| 未保存设备        | 设备编号       |
| 192.108.1.08 | 备注名称       |
|              | 帐号         |
|              | 密码         |
|              | 添加」「修改」「删除 |

设置相关设置项,然后添加该摄像头。

|              | 设备设置              |
|--------------|-------------------|
| 刷新设备         | 设备IP 192.168.1.68 |
| 已保存设备        | 视频地址              |
|              | ■手动设置             |
| 未保存设备        | 设备编号 1            |
| 192.108.1.08 | 备注名称 1            |
|              | 帐号 Admin          |
|              | 密码 •••••          |
|              | 添加 修改 删除          |
|              | भूम कर कि         |

添加时弹出如下所示窗口,获取视频地址失败。

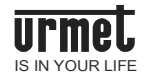

| 获取视频地址失败! | R自网页的消息   | 9 |
|-----------|-----------|---|
| 确定        | 获取视频地址失败! |   |
|           | 确定        |   |

进入网络摄像头,查找网络摄像头视频地址。摄像头摄像头地址如下图 所示:

| 🧊 Wel                                                                                                    | bCam                                                                                                    |
|----------------------------------------------------------------------------------------------------|----------------------------------------------------------------------------------------------------|
|                                                                                                    |                                                                                                    |
| <ul> <li>→ 系砂成況</li> <li>→ 新市市河</li> <li>→ 新市市河</li> <li>→ 新市市河</li> <li>→ 新市市河</li> <li>→ 新市市河</li> <li>→ 新市市河</li> <li>→ 新市市河</li> <li>→ 新市市河</li> <li>→ 新市市河</li> <li>→ 新市市河</li> <li>→ 新市市河</li> <li>→ 新市市河</li> <li>→ 新市市</li> <li>→ 新市市</li> <li>→ 新市市</li> <li>→ 新市市</li> <li>→ 新市市</li> <li>→ 新市市</li> <li>→ 新市市</li> <li>→ 新市市</li> <li>→ 新市市</li> <li>→ 新市市</li> <li>→ 新市市</li> <li>→ 新市市</li> <li>→ 新市市</li> <li>→ 第二</li> <li>→ 第二</li></ul> | <ul> <li>② 創始数33部時序:<br/>和53地址 ptp://IP or dowain name:port/profile1<br/>ftp://IP or dowain name:port/profile2     </li> <li>③ 能物器名邊承或备視频(不需用户名法句)     </li> </ul> |
| 【注】7<br>部设置5                                                                                                    | 不同网络摄像头的视频地址路径不同,请查看摄像头内<br>或使用手册                                                                                                    |

在网关中选择**手动设置**对摄像头进行设置,设置界面如下所示:

|                             | 设备设置                            |
|-----------------------------|---------------------------------|
| 刷新设备                        | 设备IP 192.168.1.68               |
| 已保存设备                       | 视频地址 rtsp://192.168.1.68:554/pr |
| * /1 * 16 4                 | ☑ 手动设置                          |
| 木保存 <b>成</b> 备<br>192168168 | 设备编号 1                          |
| 192.100.1.00                | 备注名称 1                          |
|                             | 帐号 Admin                        |
|                             | 密码 •••••                        |
|                             | 漆加 修改 删除                        |
|                             | 近回主面                            |

设置成功界面如下所示:

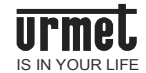

|       | 设备设置     |  |
|-------|----------|--|
| 刷新设备  | 设备IP     |  |
| 已保存设备 | 视频地址     |  |
| a 1   | □手动设置    |  |
| 土但方识友 | 设备编号     |  |
| 不休任权备 | 备注名称     |  |
|       | 帐号       |  |
|       | 密码       |  |
|       | 添加〕修改」刪除 |  |
|       |          |  |

室内机中对摄像头进行设置,实现对网络摄像头监视管理。